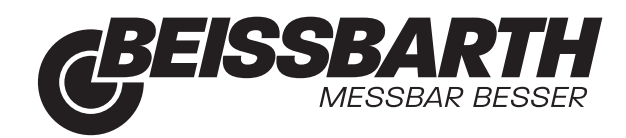

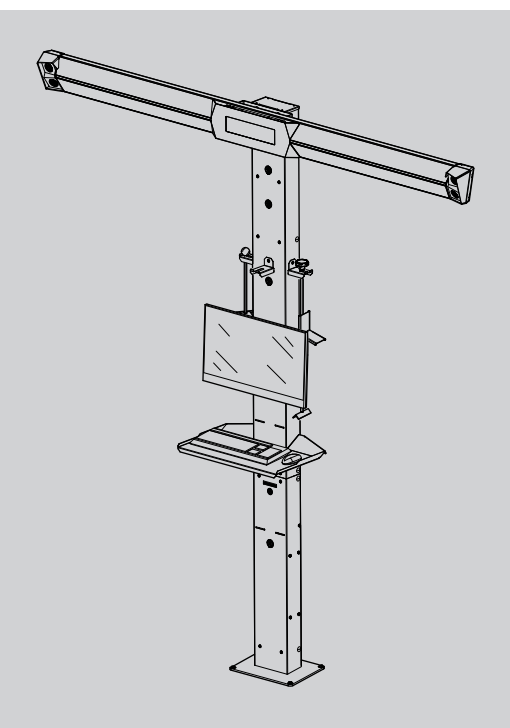

# Q.Lign T.41 Q.Lign T.41 Kit

Achsmessgerät Wheel alignment

- ja 取扱説明書の原本
- nl Oorspronkelijke gebruiksaanwijzing
- no Original driftsinstruks
- **pl** Oryginalna instrukcja eksploatacji
- pt Manual original
- ro Instrucțiuni originale
- ru Руководство по эксплуатации
- sk Originál prevádzkového návodu
- sv Bruksanvisning i original
- tr Orijinal işletme talimatı
- zh 产品描述

#### アクスル測定器の

Wieluitlijnapparat Hjulinnstillingsmåler Urządzenie do pomiaru geometrii osi Sistema de Medição de Chassis Verificare geometrie roți Прибор для проверки установки колес Prístroj na meranie náprav Chassimätsystem Ön Düzen Ayar Cihazi 轴标准尺寸

### ru | 136 | Q.Lign T.41 |

## ru — Содержание

| 1.         | Испол                                   | ьзованная символика                  | 137  |  |
|------------|-----------------------------------------|--------------------------------------|------|--|
| 1.1        | В доку                                  | В документации                       |      |  |
|            | 1.1.1                                   | Предупреждения: структура и          |      |  |
|            |                                         | значение                             | 137  |  |
|            | 1.1.2                                   | Символы: наименование и              |      |  |
|            |                                         | значение                             | 137  |  |
| 1.2        | На изд                                  | целии                                | 137  |  |
| 2.         | Совет                                   | ы для пользователя                   | 137  |  |
| 2.1        | Важнь                                   | е указания                           | 137  |  |
| 2.2        | Указан                                  | ия по безопасности                   | 137  |  |
| 2.3        | Электр                                  | оомагнитная совместимость (ЭМС)      | 137  |  |
| 2.4        | RED (                                   | Директива по применению              |      |  |
|            | радио                                   | оборудования)                        | 137  |  |
| 2.5        | Работ                                   | ы по техническому обслуживанию и     |      |  |
|            | ремон                                   | TV                                   | 137  |  |
| 2.6        | Беспр                                   | оводная радиосвязь                   | 138  |  |
|            | 2.6.1                                   | Важные указания относительно WI AN   | л.   |  |
|            |                                         | Bluetooth                            | 138  |  |
|            | 262                                     | Указания относительно точки доступа  | 100  |  |
|            | 2.0.2                                   | (WLAN)                               | 138  |  |
|            | 263                                     | Ограничения использования интерфе    | йса  |  |
|            | 2.0.0                                   | Bluetooth                            | 138  |  |
| 2          | 0.5400                                  |                                      | 120  |  |
| <b>J</b> . | Описа                                   |                                      | 139  |  |
| ১.।<br>১.০ | Приме                                   |                                      | 139  |  |
| 3.Z        | Описа                                   |                                      | 139  |  |
|            | 3.2.1                                   | Версия Q.Lign 1.41, монтаж на стоике | 139  |  |
|            | 3.2.2                                   | Версия Q.Lign 1.41 Кії, настенный    | 4.40 |  |
|            | 0.0.0                                   |                                      | 140  |  |
|            | 3.2.3                                   | ОЅВ-разветвитель (только версия для  |      |  |
|            | 0.0.4                                   | монтажа на стоике)                   | 141  |  |
|            | 3.2.4                                   | Измерительная панель                 | 141  |  |
|            | 3.2.5                                   | I юворотные и выдвижные опоры        | 141  |  |
| 3.3        | Базові                                  | ый комплект поставки                 | 142  |  |
|            | 3.3.1                                   | Версия Q.Lign T.41, монтаж на стойке | 142  |  |
|            | 3.3.2                                   | Версия Q.Lign T.41 Kit, настенный    |      |  |
|            |                                         | монтаж                               | 142  |  |
| 3.4        | Обзор                                   | возможностей измерений               | 142  |  |
| 3.5        | Спецп                                   | ринадлежности                        | 142  |  |
| 4.         | Обяза                                   | тельное условие измерения            | 142  |  |
| 4.1        | Место                                   | измерения                            | 142  |  |
| 4.2        | Прове                                   | рка автомобиля                       | 142  |  |
| 5.         | Экспл                                   | уатация                              | 143  |  |
| 5.1        | Включ                                   | ение и выключение                    | 143  |  |
|            | 5.1.1                                   | Включение                            | 143  |  |
|            | 5.1.2                                   | Выключение                           | 143  |  |
| 5.2        | Положение автомобиля на месте измерения |                                      |      |  |
| 5.3        | Установка держателей                    |                                      |      |  |
| 5.4        | Установка измерительных панелей         |                                      |      |  |

| 5.5 | Монтаж/демонтаж тормозного зажимного      |                                       |     |  |  |  |
|-----|-------------------------------------------|---------------------------------------|-----|--|--|--|
|     | устрой                                    | іства                                 | 145 |  |  |  |
| 5.6 | Монта                                     | ж/демонтаж стопорного устройства руля | 146 |  |  |  |
| 6.  | Описа                                     | ние программы                         | 147 |  |  |  |
| 6.1 | Главно                                    | ре меню                               | 147 |  |  |  |
| 6.2 | Меню программы измерения установки колес  |                                       |     |  |  |  |
| 6.3 | Измерение                                 |                                       |     |  |  |  |
| 7.  | Устранение неполадок                      |                                       |     |  |  |  |
| 7.1 | Списо                                     | К                                     | 151 |  |  |  |
| 7.2 | Прове                                     | рка изображений в режиме реального    |     |  |  |  |
|     | време                                     | ни                                    | 151 |  |  |  |
| 7.3 | Быстр                                     | ый перезапуск измерительной балки     | 152 |  |  |  |
| 7.4 | Измен                                     | ение настроек WLAN                    | 152 |  |  |  |
| 8.  | Подде                                     | ржание в исправном состоянии          | 153 |  |  |  |
| 8.1 | Очистка                                   |                                       |     |  |  |  |
|     | 8.1.1                                     | Прибор                                | 153 |  |  |  |
|     | 8.1.2                                     | Измерительные панели                  | 153 |  |  |  |
|     | 8.1.3                                     | Блок камер                            | 153 |  |  |  |
| 8.2 | Замена предохранителей                    |                                       |     |  |  |  |
|     | 8.2.1                                     | Версия Q.Lign T.41, монтаж на стойке  | 153 |  |  |  |
|     | 8.2.2                                     | Версия Q.Lign T.41 Kit, настенный     |     |  |  |  |
|     |                                           | монтаж                                | 154 |  |  |  |
| 8.3 | Удале                                     | ние отходов и утилизация              | 155 |  |  |  |
| 9.  | Техни                                     | ческие характеристики                 | 156 |  |  |  |
| 9.1 | Разме                                     | ры и вес                              | 156 |  |  |  |
|     | 9.1.1                                     | Версия Q.Lign T.41, монтаж на стойке  | 156 |  |  |  |
|     | 9.1.2                                     | Версия Т.41 Kit, настенный монтаж     | 156 |  |  |  |
| 9.2 | Электронный модуль                        |                                       |     |  |  |  |
| 9.3 | Скорость передачи данных                  |                                       |     |  |  |  |
| 9.4 | Окружающая температура и условия работы 1 |                                       |     |  |  |  |
| 9.5 | RED (Директива по применению              |                                       |     |  |  |  |
|     | радио                                     | оборудования)                         | 157 |  |  |  |

## 1. Использованная символика

#### 1.1 В документации

#### 1.1.1 Предупреждения: структура и значение

Предупреждения предостерегают об опасности, угрожающей пользователю или окружающим его лицам. Кроме этого, предупреждения описывают последствия опасной ситуации и меры предосторожности. Предупреждения имеют следующую структуру:

#### Предупре СИГНАЛЬНОЕ СЛОВО – вид и источждающийник опасности!

символ Последствия опасной ситуации при несоблюдении приведенных мер и указаний.

> Меры и указания по избежанию опасности.

Сигнальное слово указывает на вероятность наступления и степень опасности при несоблюдении:

| Сигнальное<br>слово  | Вероятность<br>наступления                   | Степень опасности<br>при несоблюдении      |
|----------------------|----------------------------------------------|--------------------------------------------|
| ОПАСНОСТЬ            | Непосредственно<br>угрожающая опас-<br>ность | Смерть или тяжелое<br>телесное повреждение |
| ПРЕДОСТЕ-<br>РЕЖЕНИЕ | Возможная<br>угрож-ающая опас-<br>ность      | Смерть или тяжелое<br>телесное повреждение |
| осторожно            | Возможная угрожа-<br>ющая ситуация           | <b>Легкое</b> телесное по-<br>вреждение    |

# 1.1.2 Символы: наименование и значение

| Сим-<br>вол | Наимено-<br>вание          | Значение                                                                                   |
|-------------|----------------------------|--------------------------------------------------------------------------------------------|
| !           | Внимание                   | Предупреждение о возможном<br>материальном ущербе                                          |
| ĩ           | Информация                 | Указания по применению и другая полезная информация                                        |
| 1.<br>2.    | Многоэтапное<br>действие   | Действие, состоящее<br>из нескольких этапов                                                |
| >           | Одноэтапное<br>действие    | Действие, состоящее<br>из одного этапа                                                     |
| ⇔           | Промежуточный<br>результат | В рамках того или иного действия<br>отображается достигнутый проме-<br>жуточный результат. |
| <b>→</b>    | Конечный<br>результат      | В конце того или иного действия<br>отображается конечный результат.                        |

#### 1.2 На изделии

Соблюдать и обеспечивать читабельность всех имеющихся на изделии предупредительных знаков!

## 2. Советы для пользователя

#### 2.1 Важные указания

Важные указания, касающиеся авторского права, ответственности и гарантии, круга пользователей и обязательства предпринимателя, Вы найдете в отдельном руководстве "Важные указания и указания по безопасности Beissbarth A.T.S. Wheel Test Equipment".

Их необходимо внимательно прочитать и обязательно соблюдать перед вводом в эксплуатацию, подключением и обслуживанием Q.Lign T.41.

#### 2.2 Указания по безопасности

Все указания по безопасности Вы найдете в отдельном руководстве "Важные указания и указания по безопасности Beissbarth A.T.S. Wheel Test Equipment". Их необходимо внимательно прочитать и обязательно соблюдать перед вводом в эксплуатацию, подключением и обслуживанием Q.Lign T.41.

#### 2.3 Электромагнитная совместимость (ЭМС)

Q.Lign T.41 отвечает критериям согласно Директиве по ЭМС 2014/30/EU.

Q.Lign T.41 представляет собой изделие класса В согласно EN 61 326.

# 2.4 RED (Директива по применению радиооборудования)

Настоящим компания Beissbarth A.T.S. GmbH заявляет, что тип беспроводного оборудования Q.Lign T.41 соответствует директиве 2014/53/EU.

В странах, не являющихся членами Европейского Союза, необходимо соблюдать действующие местные предписания по эксплуатации радиоприборов в диапазоне частот от 2,4 GHz до 5 GHz (например, WLAN или Bluetooth).

#### 2.5 Работы по техническому обслуживанию и ремонту

Перед началом работ по техническому обслуживанию и ремонту отсоедините сетевой штекер или выключите главный выключатель для электропитания (при стационарном подключении).

#### 2.6 Беспроводная радиосвязь

Предприятие, эксплуатирующее компьютеры, обязано обеспечить соблюдение правил и ограничений, действующих в той или иной стране.

# 2.6.1 Важные указания относительно WLAN и Bluetooth

WLAN (Wireless Local Area Network) — аббревиатура, обозначающая беспроводную локальную радиосеть. В случае с WLAN речь идет о беспроводном соединении в свободном диапазоне ISM 2,4 ГГц (ISM: Industrial, Scientific, Medical — промышленный, научный и медицинский диапазон) или в диапазоне 5 ГГц. По возможности рекомендуется использовать диапазон 5 ГГц. Эти диапазоны частот подлежат государственному регулированию, но, тем не менее, могут использоваться без лицензии в большинстве стран. Однако в результате в этих диапазонах частот передают сигналы многие устройства и приборы. Возможно наложение частот и появление помех. Поэтому, в зависимости от условий окружающей среды, возможны нарушения связи по сети WLAN, например при использовании соединений Bluetooth, беспроводных телефонов, радиотермометров, пультов дистанционного управления воротами гаражей, дистанционных выключателей освещения или радиосистем сигнализации.

При пользовании кардиостимуляторами или другими жизненно важными электронными приборами всегда соблюдайте осторожность в случае работы с радиотехническими приборами, т. к. нельзя исключить негативное воздействие.

Для обеспечения оптимального соединения соблюдайте следующие положения.

- Сигналы WLAN передаются от антенны к антенне. Препятствия, такие как стальные двери, бетонные стены или автомобили, могут нарушать передачу.
- Установку и обслуживание сетевой инфраструктуры рекомендуется поручать квалифицированному специалисту по сетевым технологиям.
- Идентификатор SSID и код доступа к линии радиосвязи храните в безопасном месте. Эти данные должны быть доступны в случае неисправности.
- При вводе в эксплуатацию рекомендуется тщательно осмотреть место установки оборудования. Убедитесь, что система располагается в зоне действия радиосвязи в здании.
- Передача радиосигнала из автомобиля наружу сильно ограничена.
- Мощность сигнала может меняться.
- В случае вопросов свяжитесь со специалистом по сетевым технологиям.

# 2.6.2 Указания относительно точки доступа (WLAN)

Точка доступа — это устройство, которое обеспечивает беспроводное соединение. Она образует мост между проводными сетями и беспроводными устройствами.

- Точка доступа находится в дисплейном или электронном модуле.
- Свободные участки между устройствами WLAN и точкой доступа обеспечивают максимальную скорость передачи.
- При плохой связи может быть целесообразно перейти с настроенного канала на точке доступа на другой канал. Желательно не использовать каналы, соседние с уже использовавшимися.
- Настройте на точке доступа шифрование радиосвязи минимум WPA2.

#### 2.6.3 Ограничения использования интерфейса Bluetooth

В случае с Bluetooth речь идет о беспроводной радиосвязи в свободном диапазоне ISM 2,4 ГГц (ISM: Industrial, Scientific, Medical — промышленный, научный и медицинский диапазон). Этот диапазон частот не подлежит государственному регулированию и в большинстве стран может использоваться без лицензии. Однако в результате в этом диапазоне частот передают сигналы многие устройства и приборы.

## 3. Описание изделия

#### 3.1 Применение по назначению

Q.Lign T.41 предназначен только для измерения геометрии ходовой части легковых автомобилей и легких коммерческих автомобилей. Любое использование в иных целях считается применением не по назначению.

#### 3.2 Описание устройства

Q.Lign T.41 требует стационарной установки. Измерение осуществляется с помощью блоков камер (по одному блоку на каждую сторону автомобиля).

#### 3.2.1 Версия Q.Lign T.41, монтаж на стойке

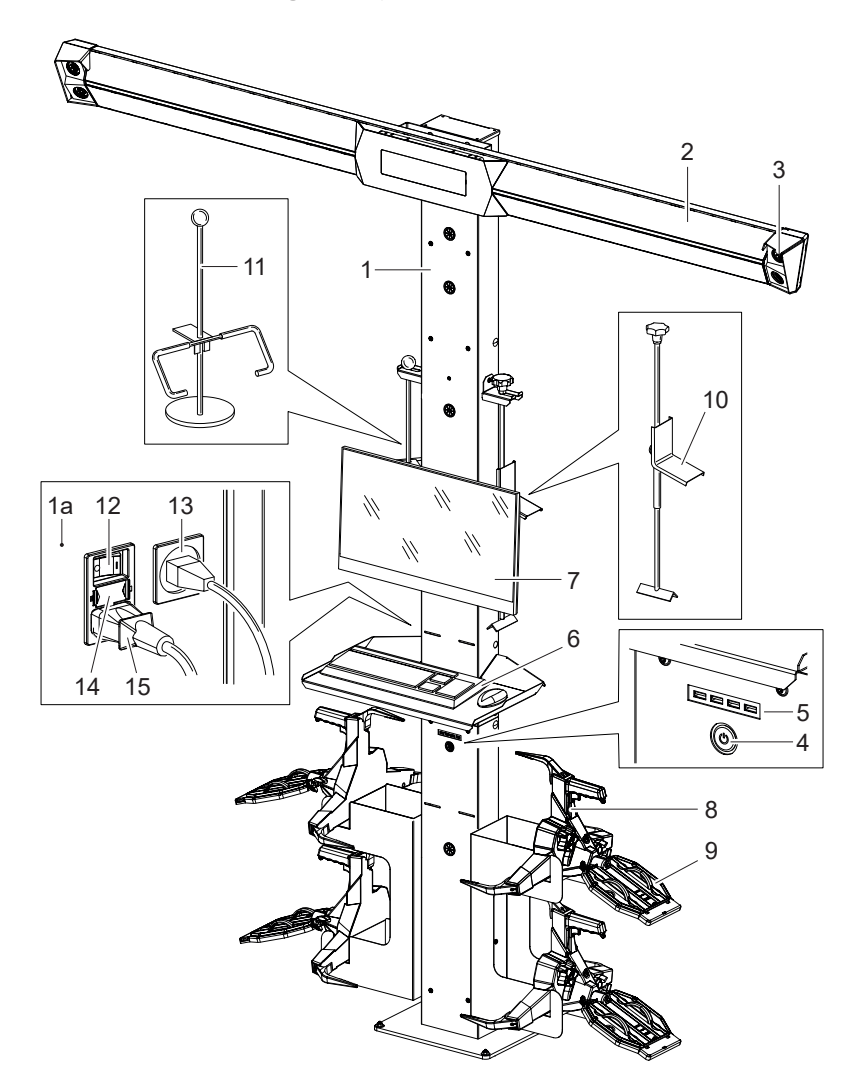

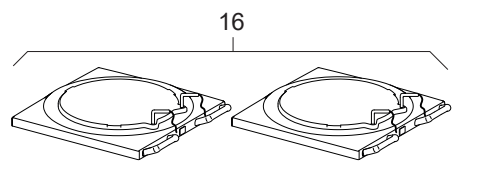

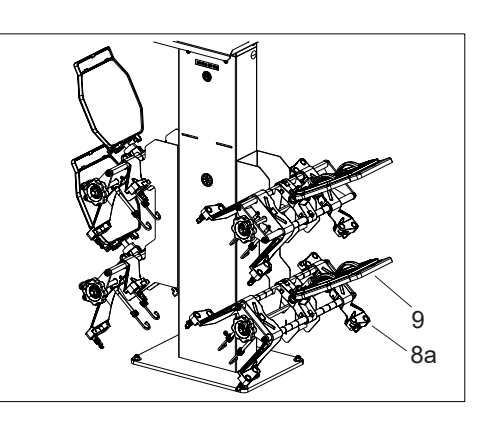

Puc. 1: Q.Lign T.41 с принадлежностями

- 1 Стойка
- 1а Электронный модуль
- 2 Измерительная балка
- 3 Блок камер
- 4 Кнопка включения
- 5 USB-разветвитель
- 6 Мышь и клавиатура
- 7 Монитор 27"
- 8 Колесный держатель Q.Grip (4 шт.) <sup>1)</sup>
- 8а Колесный держатель Multi Fit (4 шт.) 1)
- 9 Измерительная панель (4 шт.)

- 10 Тормозное зажимное устройство
- 11 Фиксатор рулевого колеса
- 12 Главный выключатель
- 13 Разъем для кабеля LAN
- 14 Держатель предохранителя
- 15 Кабель электропитания
- 16 Поворотная опора (2 шт.)
- 17 Заполняющие элементы (4 шт.)
- <sup>1)</sup> Входит в комплект поставки в зависимости от заказанного исполнения.

#### ru | 140 | Q.Lign T.41 | Описание изделия

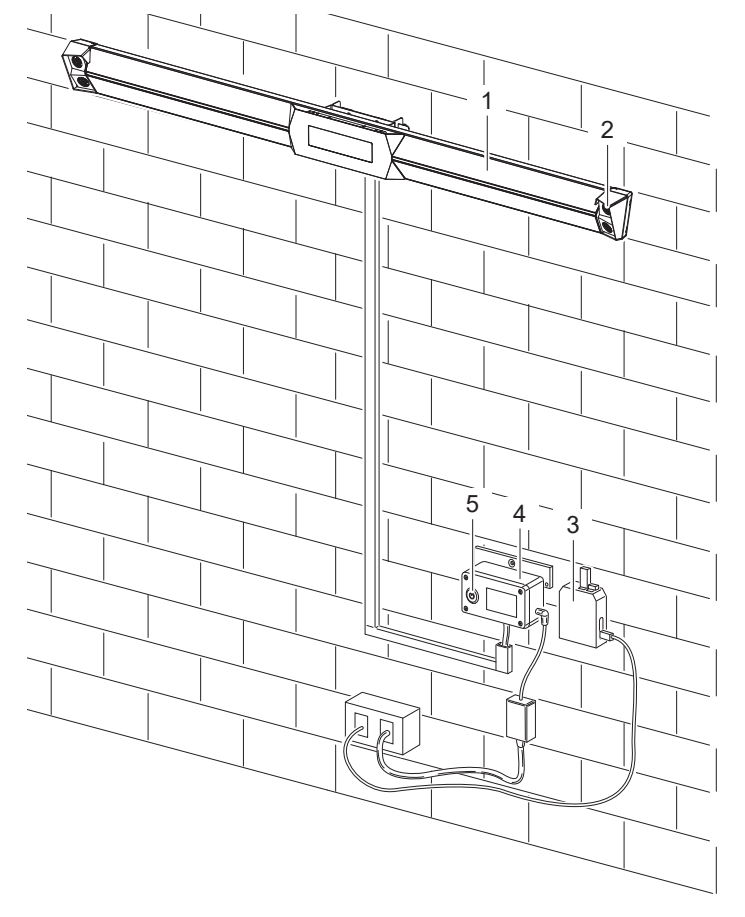

#### 3.2.2 Версия Q.Lign T.41 Kit, настенный монтаж

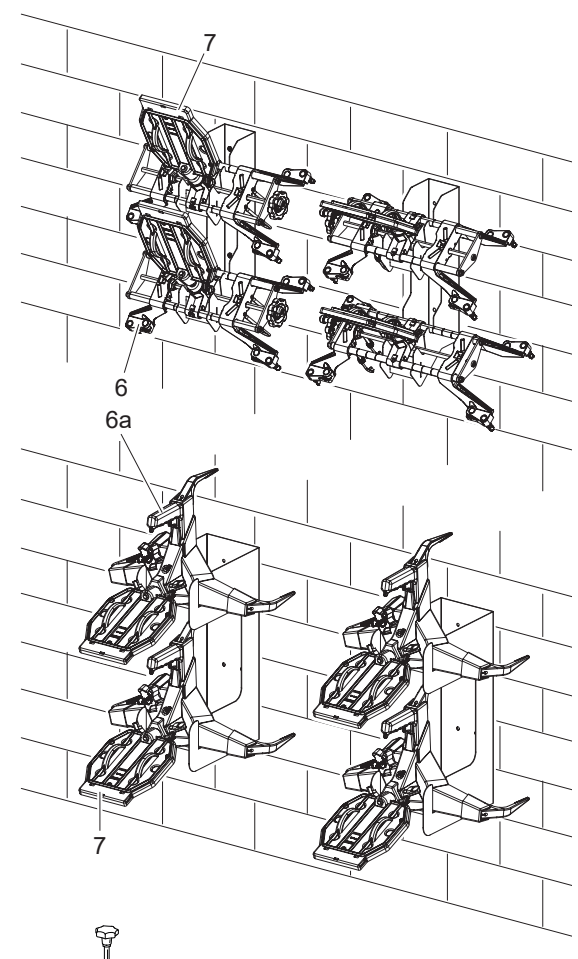

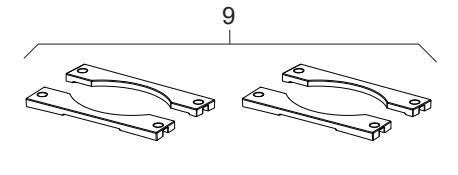

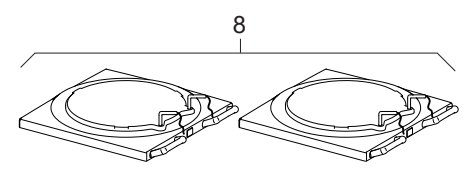

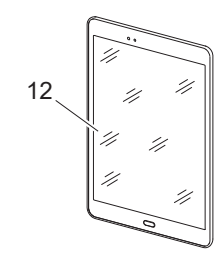

Puc. 2: Q.Lign T.41 Kit с принадлежностями

- 1 Измерительная балка
- 2 Блок камер
- 3 Дисплейный модуль
- 4 Блок питания измерительной балки
- 5 Кнопка включения
- 6 Колесный держатель Multi Fit (4 шт.) 1)
- 6а Колесный держатель Q.Grip (4 шт.) 1)
- 7 Измерительная панель (4 шт.)
- 8 Поворотная опора (2 шт.) <sup>1)</sup>
- 9 Заполняющие элементы (4 шт.) <sup>1)</sup>
- 10 Фиксатор рулевого колеса
- 11 Тормозное зажимное устройство
- 12 Планшет <sup>1)</sup>

1) Входит в комплект поставки в зависимости от заказанного исполнения.

# 3.2.3 USB-разветвитель (только версия для монтажа на стойке)

- Пользователю доступны 3 USB-разъема. Их можно использовать для работ по техническому обслуживанию или обновления программного обеспечения.
- Один разъем предназначен для сетевого адаптера WLAN.
- Не извлекайте сетевой адаптер WLAN! При извлечении сетевого адаптера обмен данными с измерительной системой прерывается.

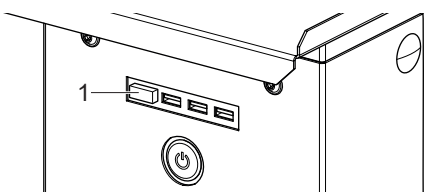

Puc. 3: USB-разветвитель 1 Сетевой адаптер WLAN

#### 3.2.4 Измерительная панель

- Не используйте грузозахватные приспособления для подъема измерительной панели и не допускайте ее ударов и падений.
- Для защиты пальцев и втулки слегка смажьте вставные пальцы измерительных панелей.

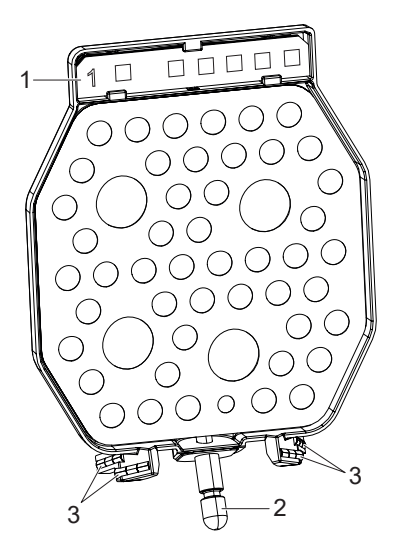

#### Рис. 4: Измерительная панель, вид спереди

- 1 Кодирование (присвоение измерительных панелей)
- 2 Вставная ось
- 3 Водяной уровень
- В случае загрязнения очистите измерительную панель при помощи теплой воды и небольшого количества моющего средства (только промокните, не трите).

Защитите измерительную панель от пыли.

#### 3.2.5 Поворотные и выдвижные опоры

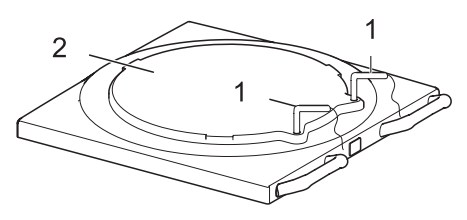

- Рис. 5: Поворотная опора
- 1 Фиксирующие стержни со страховочным тросом
- 2 Поворотный диск

Поворотные и выдвижные опоры должны быть зафиксированы во время заезда, выезда и измерения.

| Компонент                         | Фиксация для<br>защиты от                                                                                     | Фиксация<br>посредством                                                                                         |
|-----------------------------------|----------------------------------------------------------------------------------------------------|----------------------------------------------------------------------------------------------------|
| Поворотные и вы-<br>движные опоры | <ul> <li>Перемещение:</li> <li>в направлении движения;</li> <li>во встречном направлении движения.</li> </ul> | Закрепление на<br>направляющей<br>движения или за-<br>полняющие эле-<br>менты для на-<br>правляющей<br>движения |
| Поворотный диск                   | <ul><li>Проворачивание</li><li>Перемещение в</li></ul>                                                        | Фиксирующие<br>стержни                                                                                          |
| Выдвижные опоры                   | продольном на-<br>правлении<br>• Перемещение в по-<br>перечном направ-<br>лении                               | Стопорные штиф-<br>ты                                                                                           |

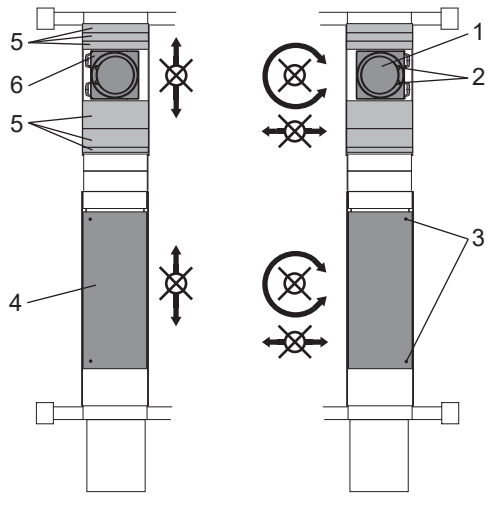

- Рис. 6: Фиксация поворотных и выдвижных опор
- 1 Поворотный диск
- 2 Фиксирующие стержни (2 шт.) поворотного диска
- 3 Стопорный штифт (2 шт.) выдвижной опоры
- 4 Выдвижные опоры
- 5 Заполняющие элементы платформы
- 6 Поворотная опора

#### 3.3 Базовый комплект поставки

#### 3.3.1 Версия Q.Lign T.41, монтаж на стойке

- Измерительная система Q.Lign T.41.
- Дисплей.
- Мышь.
- Клавиатура.
- Тормозное зажимное устройство.
- Фиксатор рулевого колеса.
- Колесный держатель Q.Grip <sup>1)</sup>.
- Колесный держатель Multi Fit <sup>1)</sup>.
- Крепление колесного держателя Multi Fit <sup>1)</sup>.
- Крепление колесного держателя Q.Grip <sup>1)</sup>.
- Комплект измерительных панелей.
- Поворотная опора (2 шт.).
- Заполняющий элемент (4 шт.).
- Сетевой адаптер WLAN (2 шт.).
- USB-накопители.
- Kapta MicroSD.
- Пакет программного обеспечения.
- Указания по технике безопасности.
- <sup>1)</sup> Входит в комплект поставки в зависимости от заказанного исполнения.

#### 3.3.2 Версия Q.Lign T.41 Kit, настенный монтаж

- Измерительная система Q.Lign T.41 Kit.
- Дисплейный модуль.
- Планшет <sup>1)</sup>
- Блок питания измерительной балки.
- Тормозное зажимное устройство.
- Фиксатор рулевого колеса.
- Колесный держатель Q.Grip <sup>1)</sup>.
- Колесный держатель Multi Fit <sup>1)</sup>.
- Крепление колесного держателя Multi Fit <sup>1)</sup>.
- Крепление колесного держателя Q.Grip <sup>1)</sup>.
- Комплект измерительных панелей.
- Поворотная опора (2 шт) <sup>1)</sup>.
- Заполняющий элемент (4 шт.)<sup>1)</sup>.
- Сетевой адаптер WLAN (2 шт.).
- USB-накопители.
- Карта MicroSD.
- Пакет программного обеспечения.
- Указания по технике безопасности.
- <sup>1)</sup> Входит в комплект поставки в зависимости от заказанного исполнения.

#### 3.4 Обзор возможностей измерений

Возможности измерения Q.Lign T.41 и Q.Lign T.41 Kit

- Общее схождение (передняя ось + задняя ось).
- Схождение отдельных колес (передняя ось + задняя ось).
- Развал (передняя ось + задняя ось).
- Смещение колес (передняя ось + задняя ось).
- Угол оси движения.
- Продольный наклон.
- Поперечный наклон.
- Дифференциальный угол схождения.
- Боковое смещение слева/справа.
- Разность ширины схождения.
- Смещение оси.

#### 3.5 Спецпринадлежности

Информацию о принадлежностях можно получить у специализированного Beissbarth A.T.S. представителя.

## 4. Обязательное условие измерения

#### 4.1 Место измерения

Для точного обмера ходовой части требуется нивелированная подъемная платформа/нивелированное место измерения для проверки установки колес.

### 4.2 Проверка автомобиля

Для точного обмера ходовой части должны выполняться следующие условия:

- одинаковый размер дисков на каждой оси;
- одинаковый размер и конструкция шин на каждой оси;
- давление воздуха в шинах и глубина профиля соответствуют данным производителя;
- исправное состояние подвески;
- исправное состояние рычагов поворотного кулака, подшипников ступицы колеса и шарниров направляющей системы подвески колес;
- распределенные пробные нагрузки в автомобиле.

## 5. Эксплуатация

#### 5.1 Включение и выключение

#### 5.1.1 Включение

#### Версия Q.Lign T.41, монтаж на стойке

 Включите устройство нажатием главного выключателя (1) на обратной стороне стойки.

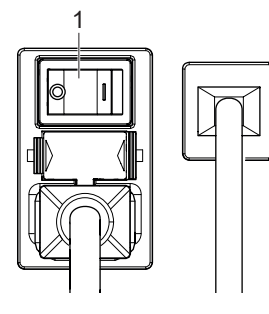

Puc. 7: Главный выключатель

#### 2. Нажмите кнопку включения (1).

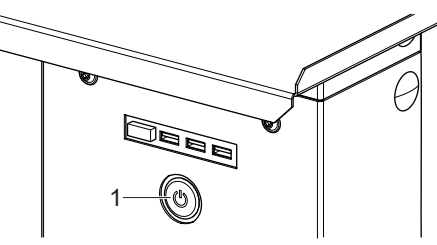

- Загораются логотип и световая полоса измерительной балки.
- На короткое время загораются красные светодиодные вспышки блоков камер.
- ⇒ Программное обеспечение запущено.
- → Q.Lign T.41 готов к работе.

#### Версия Q.Lign T.41 Kit, настенный монтаж

- 1. Нажмите кнопку включения (1).
  - Загораются логотип и световая полоса измерительной балки.
  - На короткое время загораются красные светодиодные вспышки блоков камер.

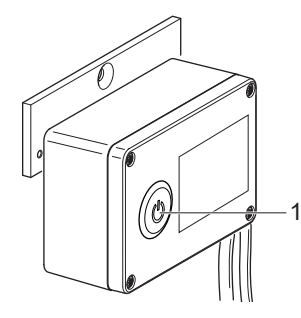

Рис. 8: Блок питания измерительной балки 1 Кнопка включения

- 2. Включите планшет. Он подготовлен для подключения к прибору для проверки установки колес.
- 3. Откройте приложение.

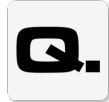

Puc. 9: Значок, Q.Lign App

→ Q.Lign T.41 Кit готов к работе.

#### 5.1.2 Выключение

Для выключения устройства:

- 1. Нажмите символ **Выбор меню** вверху справа на экране проверки установки колес.
  - ⇒ Открывается окно выбора программы.
- 2. Нажмите кнопку «Выключить».

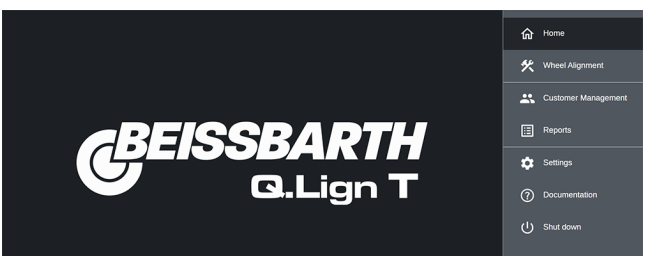

Рис. 10: Выбор программы

#### 3. Нажмите кнопку «Выключить».

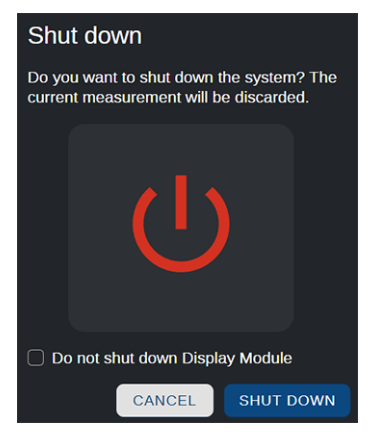

Рис. 11: Окно выключения

- Работа программы обмера ходовой части прибора для проверки установки колес завершается.
- 🗇 Дисплейный модуль выключается.
- ⇒ Измерительная балка выключается.
- Дождитесь отключения световой полосы на измерительной балке.

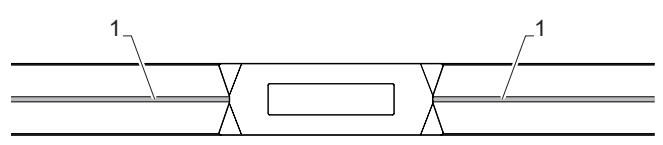

Рис. 12: Измерительная балка 1 Световая полоса

#### Версия Q.Lign T.41, монтаж на стойке

- Выключите устройство нажатием главного выключателя на обратной стороне стойки.
- Перед повторным запуском устройства подождите несколько секунд.

#### Версия Q.Lign T.41 Kit, настенный монтаж

- Отключите дисплейный модуль от промежуточной розетки.
- Выключите все имеющиеся компоненты с помощью собственных сетевых выключателей или блока розеток.
- 3. Выключите планшет.
- Перед повторным запуском устройства подождите несколько секунд.

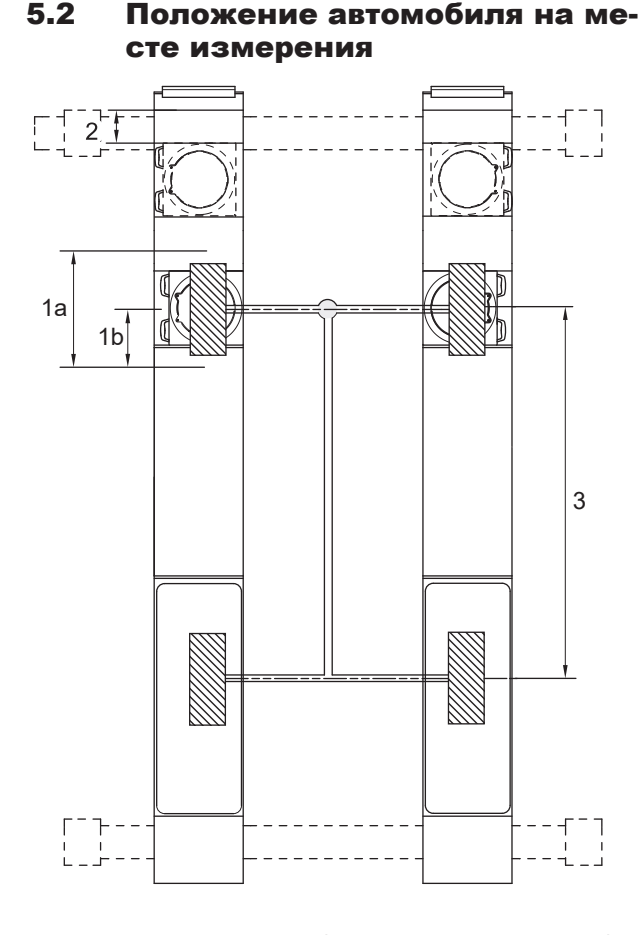

Рис. 13: Положение автомобиля на месте измерения (подъемная платформа)

| Поз.                                                   | Описание                          | Значение [мм] |  |  |
|--------------------------------------------------------|-----------------------------------|---------------|--|--|
| 1a                                                     | Путь качения                      | ~ 500         |  |  |
| 1b                                                     | Сокращенный путь качения          | ~ 250         |  |  |
| 2                                                      | Мин. безопасное расстояние для 1а | 200           |  |  |
| 3 Расстояние между осями                               |                                   | 1750 - 5000   |  |  |
| Табл. 1: Обзор положения автомобиля на месте измерения |                                   |               |  |  |

- Зафиксируйте поворотные и выдвижные опоры от непреднамеренного смещения.
- 2. Зафиксируйте поворотные и выдвижные опоры.
- 3. Вставьте заполняющие элементы поворотных опор.

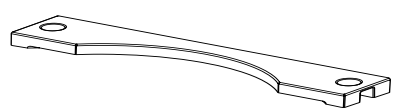

Рис. 14: Заполняющий элемент поворотной опоры

- Убедитесь, что автомобиль вошел на место измерения прямо и посередине.
- Убедитесь, что автомобиль находится посредине на поворотных и выдвижных опорах.

○ □ Ограничение по воздействию солнечного света.

- Оптические измерительные системы не работают при прямом солнечном излучении.
- При использовании Q.Lign T.41 сильное прямое солнечное излучение, попадающее на блок камер, измерительную панель и колесо, может нарушить точность измерения.
- Солнечный свет может стать ограничивающим фактором, если место измерения находится за стеклянным фасадом. Затемнение места измерения повышает точность измерения.

#### 5.3 Установка держателей

Используйте только держатели, предназначенные именно для этого устройства:

- колесный держатель Multi Fit;
- колесный держатель Q.Grip;
- магнитные держатели;
- прецизионные держатели (самоцентрирующийся быстрозажимной держатель, центральный зажим, быстрозажимной держатель).
- Установите держатели согласно соответствующей инструкции. (см. отдельное руководство по эксплуатации держателей)
- 🗍 При необходимости снимите колпаки колес.

#### 5.4 Установка измерительных панелей

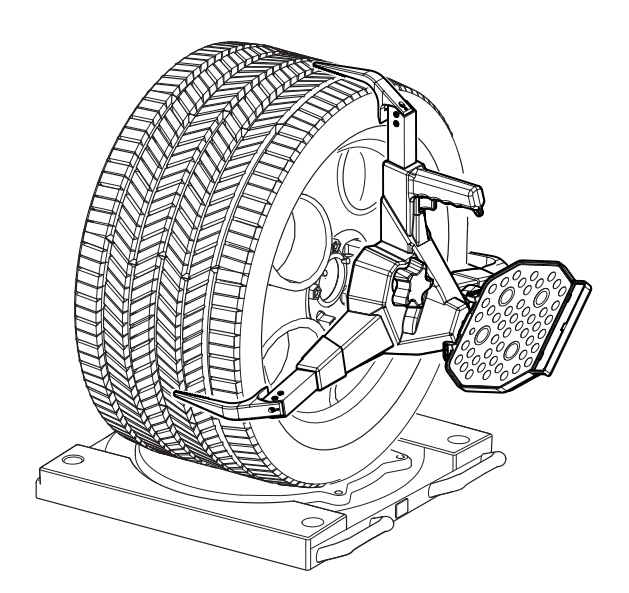

Рис. 15: Вид измерительной панели спереди на примере Q.Grip

- 1. Закрепите все 4 измерительные панели на держателях.
- 2. Выровняйте измерительные панели по уровню.
- П Угол установки измерительных панелей зависит от оси, на которой они установлены.

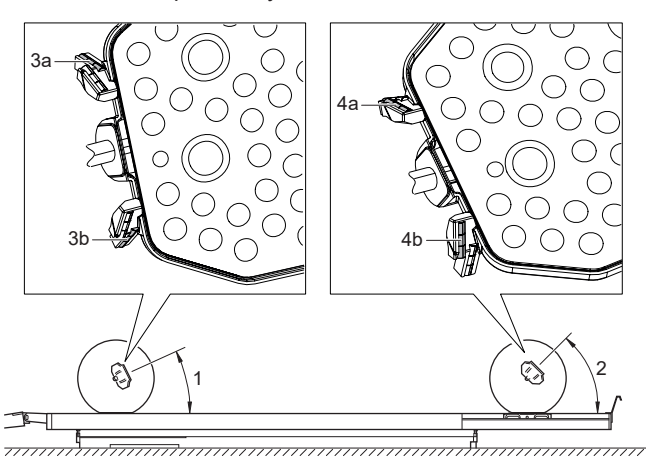

Рис. 16: Выравнивание измерительных панелей

- Угол установки задней оси (25°) 1
- 2 Угол установки передней оси (45°)
- Задний уровень для задней оси (За сзади слева, Зь сзади спра-3 ea)
- 4 Передний уровень для передней оси (4а спереди слева, 4b спереди справа)
- ň Измерительные панели можно использовать на любом колесе автомобиля.

#### Монтаж/демонтаж тормозного 5.5 зажимного устройства

О С помощью тормозного зажимного устройства на определенных этапах измерения блокируются все колеса.

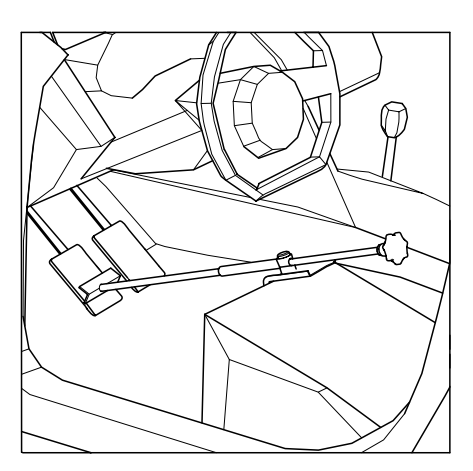

Рис. 17: Монтаж тормозного зажимного устройства

- ĭĭ Для защиты сиденья и рулевого колеса следите за надлежащим закреплением. При необходимости подложите кусок ткани.
- Ĭ Монтаж/демонтаж тормозного зажимного устройства отображается в ходе выполнения программы.

#### 5.6 Монтаж/демонтаж стопорного устройства руля

При помощи стопорного устройства руля для проведения наладочных работ фиксируется руль и блокируются колеса.

- 1. Поставить стопрное устройство руля на сиденье и вдавить диск в сиденье.
- 2. Надвиньте кронштейны фиксатора на рулевое колесо снизу вверх.
- 3. Отпустить диск, чтобы давление мягкой обивки сиденья переходило на руль.
- 4. Демонтаж производится в обратной последовательности.

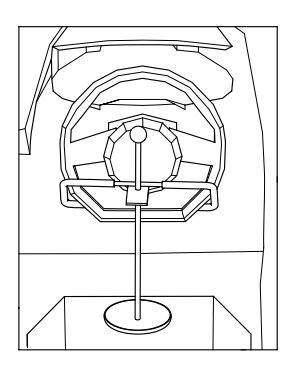

Рис. 18: Рулевой фиксатор

О Для защиты посадки и руля следите за надлежащим креплением. При необходимости подложите кусок ткани.

## 6. Описание программы

### 6.1 Главное меню

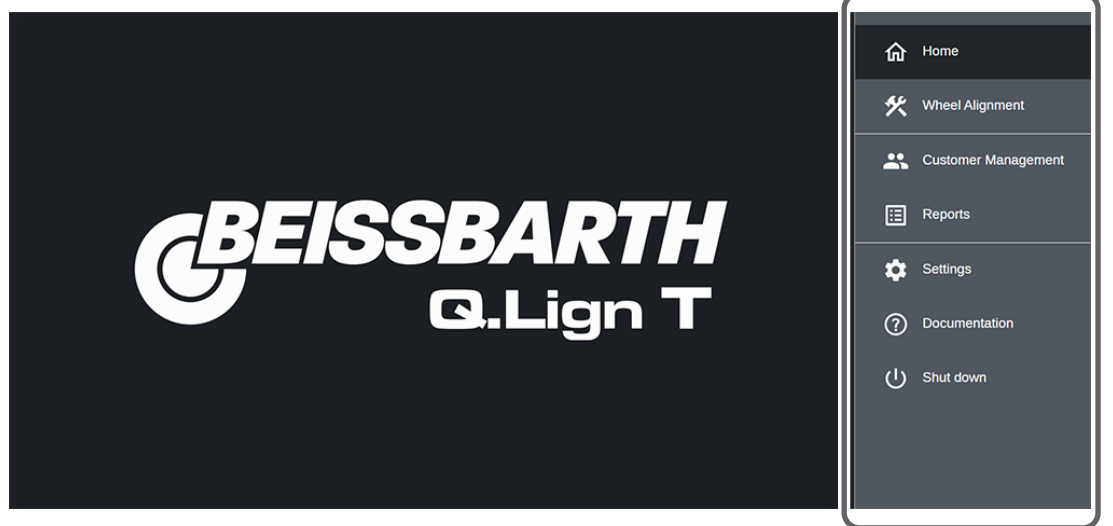

#### Боковая строка меню:

| Навигация | Параметр                        | Символ | Описани     | e                                               |                                                                                                    |                                                                                                    |                                                                                                    |  |
|-----------|---------------------------------|--------|-------------|-------------------------------------------------|----------------------------------------------------------------------------------------------------|----------------------------------------------------------------------------------------------------|----------------------------------------------------------------------------------------------------|--|
|           | Пуск                            | 俞      |             |                                                 |                                                                                                    |                                                                                                    |                                                                                                    |  |
|           | Измерение уста-<br>новки колес  | ×      | Возврат к и | зврат к измерению установки колес               |                                                                                                    |                                                                                                    |                                                                                                    |  |
|           | Управление дан-<br>ными клиента |        | Поиск клие  | оиск клиента или создание нового клиента.       |                                                                                                    |                                                                                                    |                                                                                                    |  |
|           | Протоколы                       | :::    | Обзор прот  | гоколов                                         |                                                                                                    |                                                                                                    |                                                                                                    |  |
|           | Настройки                       | \$     | Обзор       | Настройки<br>• Измерение<br>• Протокол<br>• СТО | <ul> <li>Установка</li> <li>Управление па-<br/>кетом</li> <li>Управление ли-<br/>цензией</li> <li>Обновление про-<br/>граммного обе-<br/>спечения</li> </ul> | <ul> <li>Наладка</li> <li>Региональные на-<br/>стройки</li> <li>Сеть</li> <li>Измерительный при-<br/>бор</li> <li>Измерительные па-<br/>нели</li> <li>Приложения</li> </ul> | Сервисное<br>обслужива-<br>ние<br>• Техниче-<br>ское об-<br>служива-<br>ние<br>• Резерв-<br>ное копи-<br>рование |  |
|           | Документация                    | ?      |             |                                                 |                                                                                                    |                                                                                                    |                                                                                                    |  |
|           | Выключение                      | ር      | Выключени   | ие системы или от                               | мена текущего измеро                                                                                                    | ения.                                                                                                    |                                                                                                    |  |

🖸 Для работы с программой используется мышь, клавиатура или планшет.

### 6.2 Меню программы измерения установки колес

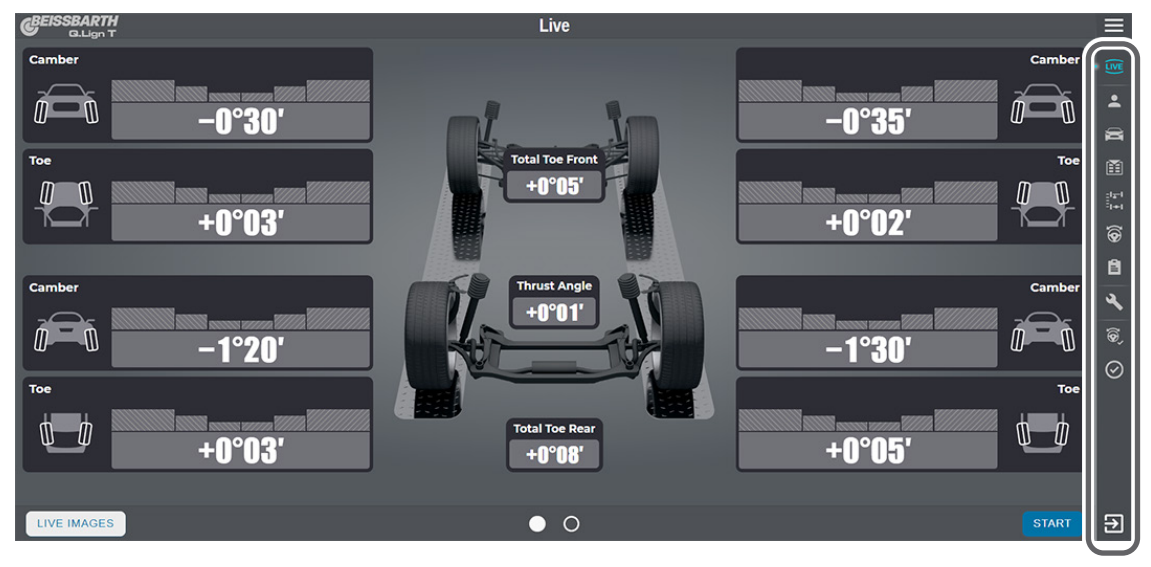

#### Боковая строка меню:

| Символ | Функции                              | Символ                 | Функции                                       | Символ   | Функции                                 |
|--------|--------------------------------------|------------------------|-----------------------------------------------|----------|-----------------------------------------|
|        | Измерение в режиме реального времени | =1 <del></del> 1<br>-1 | Начальный замер                               | <b>@</b> | Выходное измерение поворо-<br>та колеса |
| -      | Автомобиль клиента                   | \$                     | Входное измерение поворо-<br>та колеса        | $\odot$  | Заключительный контроль                 |
|        | Выбор автомобиля                     | e                      | Результат входного измере-<br>ния             | €        | Отмена измерения                        |
|        | Данные заказа                        | ٩                      | Работы по регулировке:<br>задняя/передняя ось |          |                                         |

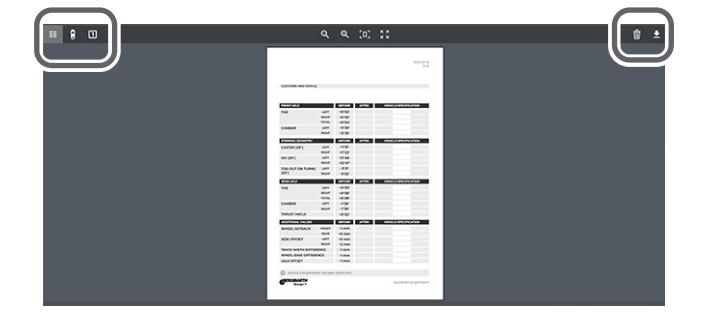

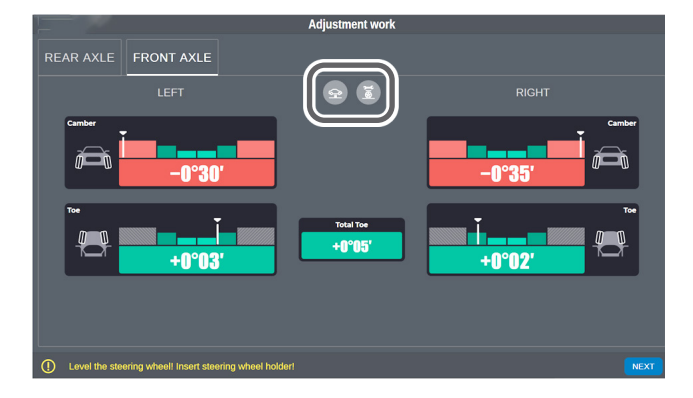

| Символ | Функции                            |
|--------|------------------------------------|
|        | Протокол измерений в виде таблицы  |
|        | Графический протокол измерений     |
|        | Дополнительные измеряемые величины |
| •      | Сохранить                          |
|        | Удалить                            |

| Символ   | Функции                         |
|----------|---------------------------------|
| <b>P</b> | Приподнятый автомобиль          |
| Ĭ        | Регулировка продольного наклона |

#### 6.3 Измерение

- 1. Переместите автомобиль на поворотные опоры места измерения.
- 2. В главном меню выберите пункт "Измерение установки колес".
- ⇒ Программа запускается автоматически для измерения в режиме реального времени.
- 3. Установите все 4 измерительные панели на держатели и выровняйте их по уровням.

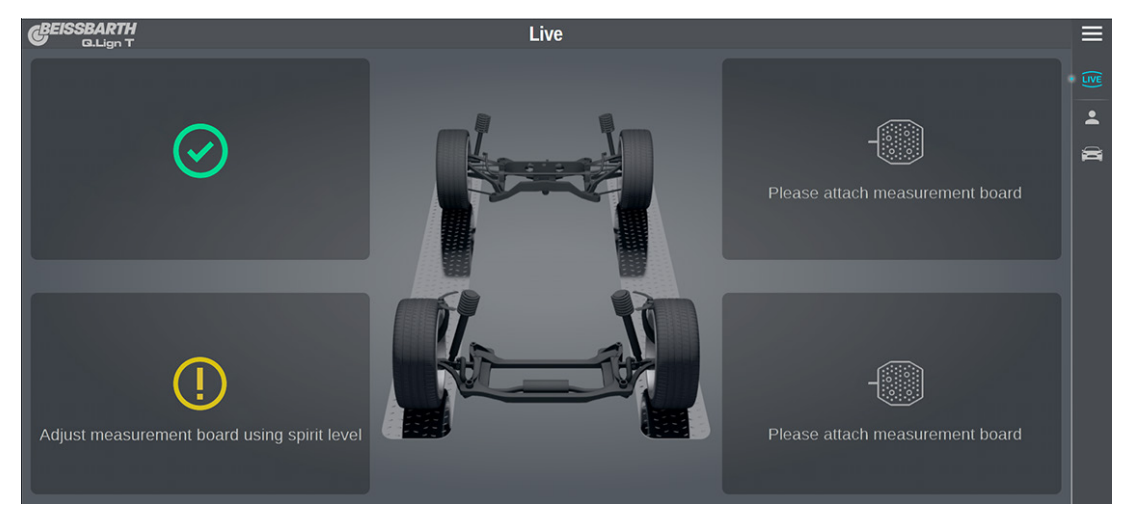

⇒ Первые измерительные панели распознаны, зеленая галочка подтверждает правильную нивелировку.

G.Lign T Live Π -0°30' -0°35' +0°05 +0°03' +0°02 +0°01 M--1°20' -1°30 Total Toe Rear  $\mathbb{O}^{-}$ -0 -0 +0°03' +0°05' +0°08' • • LIVE IMAGES €

⊙ ∏ Если нивелировка неправильная, отображается требование настройки панели.

- 🗢 Все измерительные панели установлены и распознаны системой.
- ⇒ Функции отображаются в боковой строке.

Отображаются значения развала и схождения.

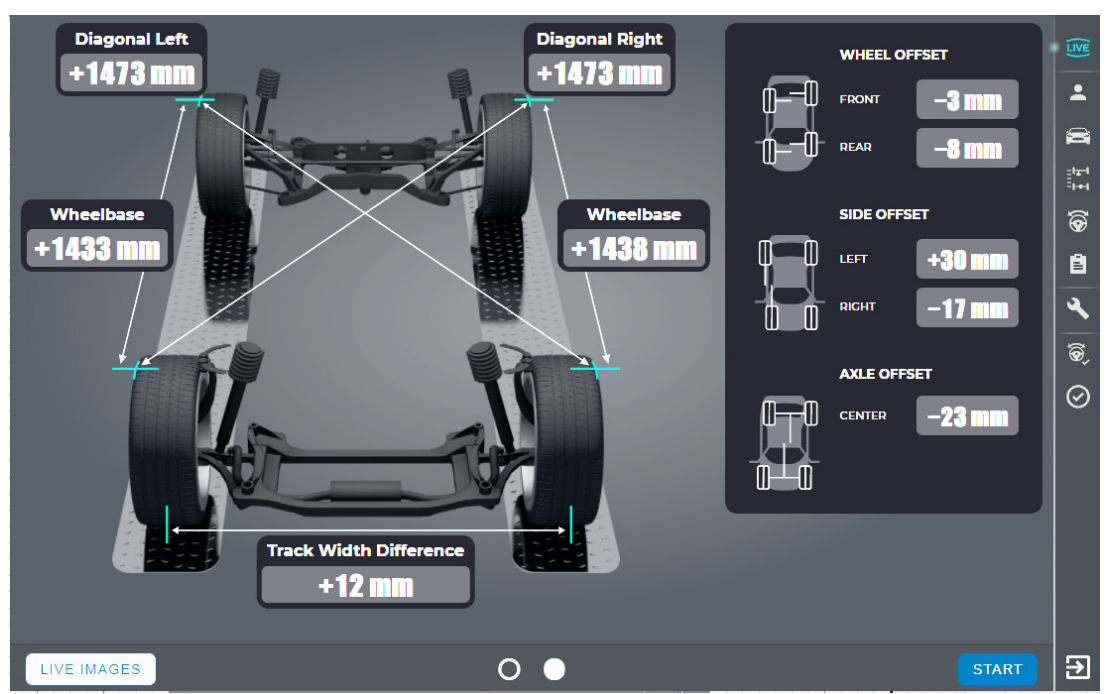

Обзор экрана и дополнительные измеряемые величины

О При запуске начинается управляемое измерение. Также отдельные этапы измерения можно выбрать в боковой строке меню.

#### Начальный замер

О Начальный замер требуется для осуществления точного измерения с использованием следующих компонентов:

- колесный держатель Multi Fit;
- колесный держатель Q.Grip;
- магнитные держатели.

О При наличии прецизионных держателей начальный замер не требуется. Его можно использовать только для соответствующих дисков автомобиля.

Передвигайте медленно и равномерно.

Следите за окончанием пути качения!

## 7. Устранение неполадок

Другие возможные неполадки носят преимущественно технический характер, они должны проверяться и при необходимости устраняться квалифицированным техническим персоналом. В любом случае следует обратиться в службу технической поддержки уполномоченного продавца оборудования Beissbarth A.T.S. GmbH.

Чтобы получить помощь как можно быстрее, при звонке назовите данные с заводской таблички (этикетка на Q.Lign T.41) и вид неисправности.

### 7.1 Список

| Описание                                                                                                    | Возможная причина                                                                                | Устранение/меры                                                                                                    |
|----------------------------------------------------------------------------------------------------|--------------------------------------------------------------------------------------------------|----------------------------------------------------------------------------------------------------|
| Нестабильный сигнал WLAN меж-<br>ду дисплейным модулем и измери-<br>тельной балкой.                                         | Внешние источники по-<br>мех прерывают сигнал<br>WLAN.                                           | Измените настройки WLAN для Q.Lign T.41 (глава 7.4).                                                                                                    |
| Значения измерения недостовер-<br>ные и/или сильно выходят за преде-<br>лы допуска.                                         | Сбой/неисправность во<br>время измерения.                                                        | <ul> <li>Проверьте фиксацию поворотных и выдвижных опор. Необходимо<br/>вложить заполняющие элементы.</li> <li>Убедитесь, что зона обзора камеры свободна и между камерой и<br/>измерительной панелью нет препятствий.</li> <li>Не допускайте прямого солнечного излучения и отражения света на<br/>камерах и измерительных панелях. Оптические измерительные си-<br/>стемы не работают при прямом или интенсивном солнечном свете.</li> <li>Проверьте качество изображений в режиме реального времени<br/>(глава 7.2).</li> </ul> |
| Невозможно использовать режим<br>измерения/вид в режиме реально-<br>го времени.                                             | WLAN-соединение меж-<br>ду дисплейным модулем<br>и измерительной балкой<br>прервано.             | <ol> <li>Проверьте/подключите флеш-накопитель USB-WLAN:</li> <li>в USB-разветвителе (версия Т.41, монтаж на стойке)</li> <li>в разъеме USB 3.0 дисплейного модуля (версия Т.41 Кit, настенный монтаж).</li> <li>Проверьте флеш-накопитель USB-WLAN и затем выполните быстрый перезапуск (глава 7.3).</li> </ol>                                                                                                    |
| Соединение планшета или ПК с<br>сервером прервано.<br>Сообщение об ошибке с вращающим-<br>ся кольцом указывает на проблему. | Дисплейный модуль не<br>запускается, соединение<br>WLAN на планшете или<br>ПК больше не активно. | <ul> <li>Убедитесь, что дисплейный модуль запущен.</li> <li>Проверьте соединение WLAN с дисплейным модулем на планшете<br/>или ПК, при необходимости обновите соединение.</li> </ul>                                                                                                    |

#### 7.2 Проверка изображений в режиме реального времени

- Поле управления Изображения в режиме реального времени позволяет проверить качество измерительных панелей.
- Нажмите ИЗОБРАЖЕНИЯ В РЕЖИМЕ РЕАЛЬ-НОГО ВРЕМЕНИ на экране Режим реального времени.

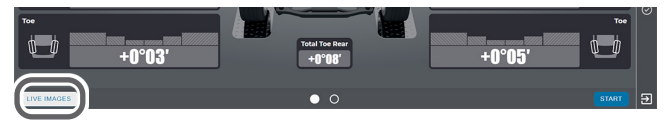

- Рис. 19: Измерение установки колес, значения в режиме реального времени
  - ⇒ Откройте ИЗОБРАЖЕНИЯ В РЕЖИМЕ РЕАЛЬНО-ГО ВРЕМЕНИ.

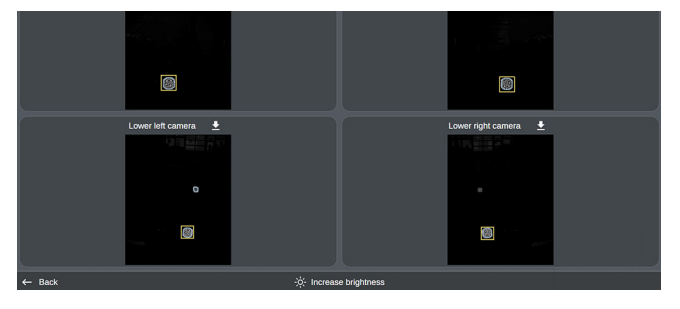

- 2. Проверьте качество измерительных панелей в каждой камере.
- Синяя рамка и желтый прямоугольник вокруг измерительной панели показывают, что измерительная панель распознается для позиционирования на автомобиле в соответствующей камере.

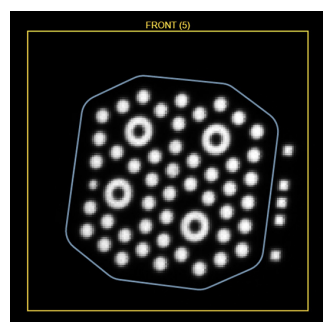

Рис. 20: Пример оптимального изображения

Оптимальные условия:

- Белые метки измерительной панели без черных пятен и четко отделены друг от друга на изображении.
- Нет отражений света или солнечных лучей, из-за которых метки не распознаются.
- Задний план черный, нет дополнительных помех на изображении.

#### ru | 152 | Q.Lign T.41 | Устранение неполадок

Вид показывает изображения каждой отдельной камеры.

Нажатие на вид увеличивает секцию изображения для дополнительных опций.

• «Увеличить яркость» высветляет изображение, чтобы больше распознать на заднем плане.

#### 

- 🧻 Нажмите 🚞, чтобы сохранить изображение.
- 3. Нажмите «**Назад**», чтобы снова вернуться к виду *Режим реального времени*.

#### 7.3 Быстрый перезапуск измерительной балки

- ☐ Доступно начиная с версии ПО v39.
- Удерживайте кнопку включения (1) нажатой в течение 3 секунд.

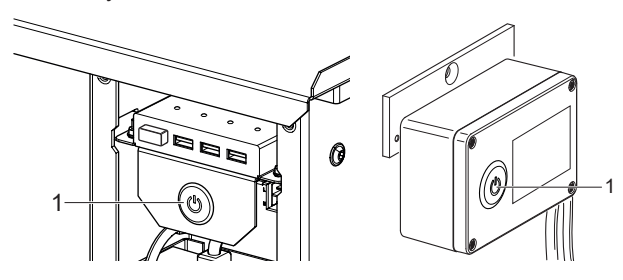

Не нажимайте кнопку дольше 5 секунд.

#### 7.4 Изменение настроек WLAN

- Измените настройки WLAN, если соединение нестабильное.
- Рядом с пунктом *Измерительная балка* в меню «Обзор» отображается красный символ.

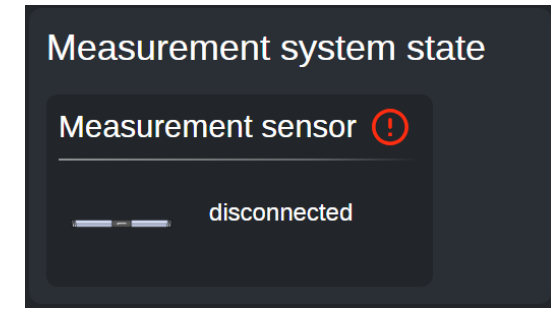

 Выберите в настройках в пункте «Наладка» меню «Сеть».

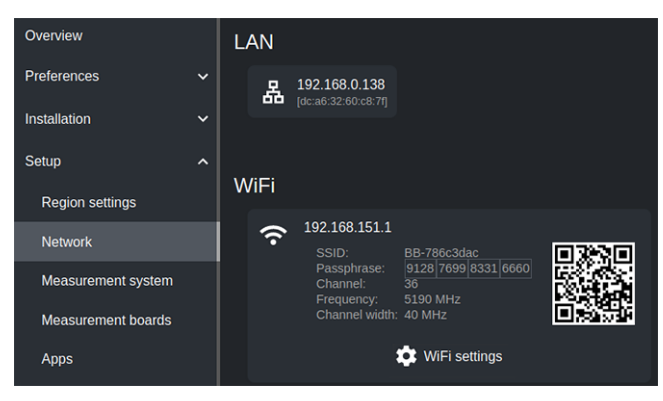

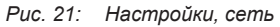

- 2. Нажмите на Настройки WLAN.
- 3. Измените настройки широты частот и канала:
  - каналы 1, 6 и 11 доступны для частоты 2,4 ГГц;

| WiFi settings  |         |       |  |  |
|----------------|---------|-------|--|--|
| Frequency band | 2.4 GHz | 5 GHz |  |  |
| Channel        |         | õ 11  |  |  |
|                | CANCEL  | SAVE  |  |  |

- каналы 36 и 44 доступны для частоты 5 ГГц.

| WiFi settings  |         |       |
|----------------|---------|-------|
| Frequency band | 2.4 GHz | 5 GHz |
| Channel        | 36      | 44    |
|                | CANCEL  | SAVE  |

- Нажмите «Сохранить», чтобы активировать изменения.
- 5. Выберите в настройках «Обзор».
- 6. Проверьте соединение измерительной балки.
  - Успешно: рядом с пунктом Измерительная балка зеленый символ.
  - Сбой: рядом с пунктом Измерительная балка красный символ.
- Изменяйте настройки WLAN, пока не восстановится стабильное соединение.

## 8. Поддержание в исправном состоянии

#### 8.1 Очистка

#### 8.1.1 Прибор

- Очищайте прибор мягкой тканью и нейтральными чистящими средствами.
- Запрещается использовать абразивные чистящие средства и грубую ветошь.
- Для очистки монитора используйте специальную ворсовую салфетку.
- Перед очисткой отключите прибор от электросети. Не протирайте электрические компоненты влажной тканью.

#### 8.1.2 Измерительные панели

- В случае загрязнения очистите панели теплой водой с небольшим количеством моющего средства (только промокните, не трите).
- Бережно храните измерительные панели в защищенном от пыли месте.

#### 8.1.3 Блок камер

- ≻ Защитите блоки камер от брызг воды.
- Регулярно протирайте линзы камер чистой, мягкой тканью (например, в случае загрязнения или образования влаги).

#### 8.2 Замена предохранителей

8.2.1 Версия Q.Lign T.41, монтаж на стойке Штекер прибора оснащен предохранителями для защиты от перенапряжения, чтобы предотвратить нежелательное повреждение продукта и опасные для потребителя ситуации.

В случае внезапного отключения прибора или его неактивности при включении проверьте и при необходимости замените предохранители.

### ОПАСНОСТЬ — поражение электрическим током при контакте с токоведущими частями

Опасность удара электрическим током при контакте с электрическими компонентами.

- Перед очисткой и техническим обслуживанием Q.Lign T.41 выключите главный выключатель.
- Отключите кабель электропитания от розетки.

 Извлеките кабель электропитания из разъема прибора

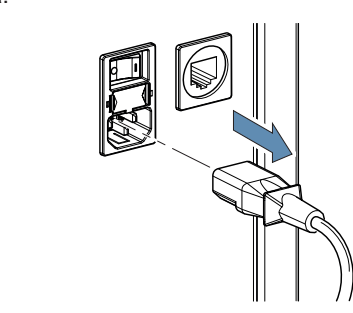

Рис. 22: Отсоединение кабеля электропитания

- 2. Подождите 60 секунд и продолжите.
- Извлеките держатель предохранителя из разъема прибора.

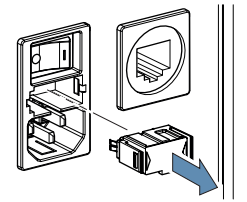

Рис. 23: Извлечение держателя предохранителей

- 4. Проверьте предохранители (визуальный осмотр).
- Замените поврежденные предохранители. Предписываемые параметры предохранителей перечислены в приведенной ниже таблице.

| Описание (230 В)                | Параметры         |
|---------------------------------|-------------------|
| Предохранитель типа G 5 x 20 мм | 3 А инерц.        |
| Номинальное напряжение          | 230 В перем. тока |

- Используйте только предохранители, соответствующие приведенным здесь параметрам. При использовании иных предохранителей существует опасность ухудшения функции защиты от перенапряжения.
- 5. Замените поврежденные предохранители.
- Снова установите держатель предохранителей в разъем прибора и убедитесь, что он полностью защелкнулся.
- 7. Вставьте кабель электропитания в разъем прибора.
- 8. Подключите кабель электропитания к розетке.
- Включите прибор главным выключателем на обратной стороне электронного модуля.
- Если прибор не включается, обратитесь в службу технической поддержки.

#### 8.2.2 Версия Q.Lign T.41 Kit, настенный монтаж

Блок питания измерительной балки оснащен предохранителями для защиты прибора от перенапряжения, чтобы предотвратить нежелательное повреждение изделия и опасные для потребителя ситуации.

В случае внезапного отключения измерительной балки или ее неактивности при включении проверьте и при необходимости замените предохранители. Основной причиной подобных неисправностей могут быть повреждения предохранителей.

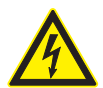

#### ОПАСНОСТЬ — поражение электрическим током при контакте с токоведущими частями

Опасность удара электрическим током при контакте с электрическими компонентами.

- Перед каждой очисткой и техническим обслуживанием Q.Lign T.41 Кit извлекайте штекер из розетки.
- Отсоедините сетевой кабель от разъема блока питания.

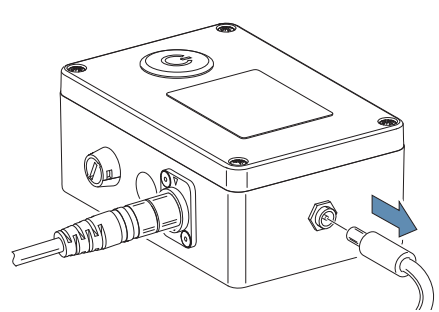

Рис. 24: Отсоединение кабеля электропитания

- 2. Подождите 60 секунд и продолжите.
- 3. Снимите держатели предохранителей.

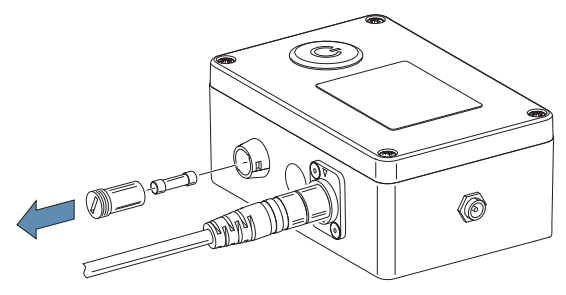

Рис. 25: Извлечение держателя предохранителей

4. Проверьте состояние предохранителей (визуально).

Замените поврежденные предохранители. Предписываемые параметры предохранителей перечислены в приведенной ниже таблице.

| Описание (230 В)                | Параметры         |
|---------------------------------|-------------------|
| Предохранитель типа G 5 x 20 мм | 3 А инерц.        |
| Номинальное напряжение          | 230 В перем. тока |

- Используйте только предохранители, соответствующие приведенным здесь параметрам. При использовании иных предохранителей существует опасность ухудшения функции защиты от перенапряжения.
- 5. Замените поврежденные предохранители.
- Снова установите держатель предохранителей в блок питания измерительной балки и убедитесь, что он полностью защелкнулся.
- Вставьте штекер блока питания измерительной балки в розетку.
  - ⇒ Кнопка включения загорается.
- 8. Нажмите кнопку включения (1).

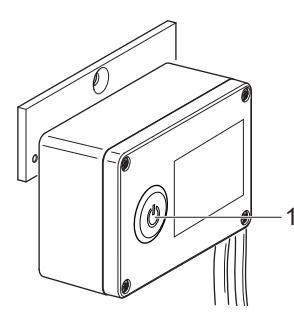

Рис. 26: Блок питания измерительной балки 1 Кнопка включения

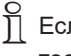

Если измерительная балка не включается, обратитесь в службу технической поддержки.

#### 8.3 Удаление отходов и утилизация

- 1. Q.Lign T.41 отключить от электросети и удалить провод для подключения к сети.
- Разберите Q.Lign T.41, рассортируйте по материалам и утилизируйте согласно действующим предписаниям.

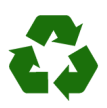

Q.Lign T.41, комплектующие детали и упаковку следует утилизировать должным образом без нанесения вреда окружающей среде.

Q.Lign T.41 нельзя выбрасывать вместе с бытовыми отходами.

#### Только для стран-членов ЕС:

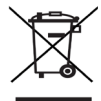

#### Q.Lign T.41 подпадает под действие Европейской Директивы об утилизации электрического и электронного оборудования 2012/19/EC (WEEE).

Старые электрические и электронные приборы, включая провода и принадлежности, а также аккумуляторы и батареи следует утилизировать отдельно от бытовых отходов.

- Для утилизации использовать доступные системы возврата и сбора отходов.
- Во избежание ущерба для окружающей среды и опасности для здоровья следует надлежащим образом проводить утилизацию.

#### 9. Технические характеристики

#### 9.1 Размеры и вес

#### 9.1.1 Версия Q.Lign T.41, монтаж на стойке

| Параметр   | Спецификация         |
|------------|----------------------|
| X x Y x Z: | 2595 х 2745 х 495 мм |
| Bec        | ок. 70 кг            |

 Если на стойку устанавливаются зажимные опоры, размер Z не должен превышать 644 мм.

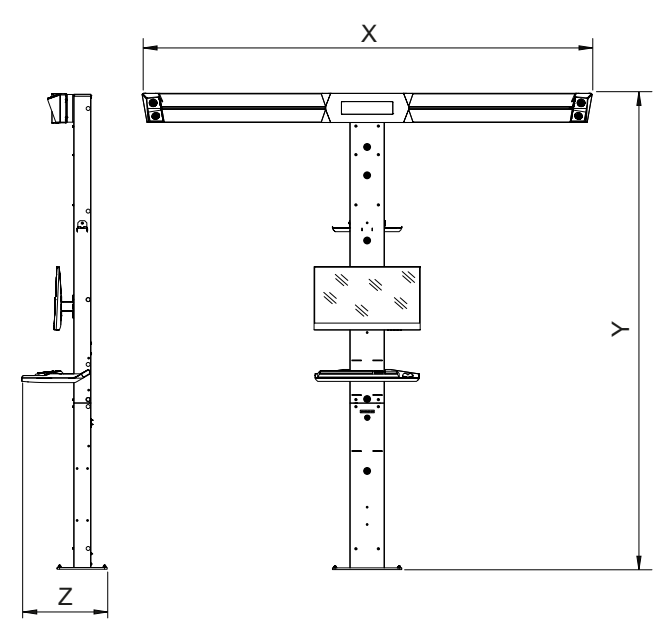

Puc. 27: Максимальные общие размеры

#### 9.1.2 Версия Т.41 Kit, настенный монтаж Настенный держатель

| Параметр   | Спецификация        |
|------------|---------------------|
| X x Y x Z: | 2595 х 170 х 210 мм |
| Bec        | ок. 18 кг           |
|            |                     |
|            |                     |

Рис. 28: Максимальные общие размеры

#### Выдвижное настенное крепление

| Параметр                       | Спецификация         |
|--------------------------------|----------------------|
| X x Y x Z:                     | 2595 х 280 х 665 мм  |
| X x Y x Z <sub>1</sub> :       | 2595 х 280 х 1030 мм |
| Z <sub>2</sub>                 | 150 мм               |
| Z <sub>3</sub> -Z <sub>4</sub> | 515-880 мм           |
| Bec                            | ок. 34 кг            |

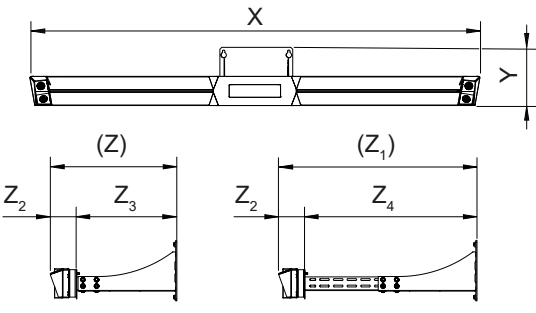

Рис. 29: Максимальные общие размеры

#### Дисплейный модуль

етр

| Па | <b>ip</b> a | an | лe |
|----|-------------|----|----|
| Хх | Υ           | х  | Z: |

95 х 70 х 25 мм

Спецификация

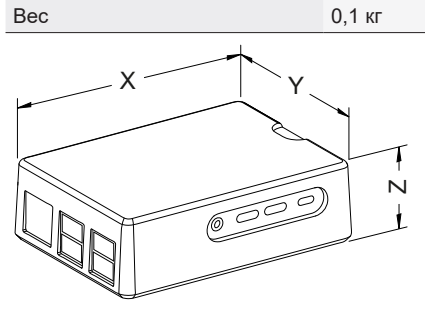

#### Блок питания измерительной балки

| Параметр                                | Спецификация      |
|-----------------------------------------|-------------------|
| X x Y x Z:                              | 120 х 90 х 50 мм  |
| X x Y x Z (с крепежными планками):      | 170 х 100 х 60 мм |
| Bec                                     | 0,2 кг            |
| Степень защиты (согласно<br>DIN 40 050) | IP 54             |

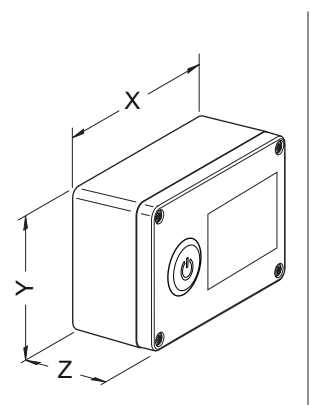

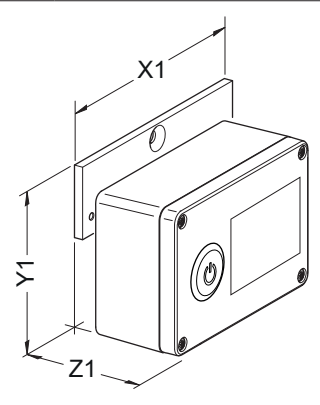

### 9.2 Электронный модуль

| Параметр                     | Спецификация            |
|------------------------------|-------------------------|
| Диапазон входного напряжения | 100 - 240 В перем. тока |
| Входная частота              | 50 - 60 Гц              |
| Мощность                     | 75 Вт                   |

### 9.3 Скорость передачи данных

| Параметр                                | Спецификация |
|-----------------------------------------|--------------|
| Скорость передачи данных по WLAN        | 433 Мбит/с   |
| Скорость передачи данных по<br>Ethernet | 1000 Мбит/с  |

# 9.4 Окружающая температура и условия работы

| Параметр                        | Спецификация       |
|---------------------------------|--------------------|
| Рабочая температура             | +5 °C - +40 °C     |
| Температура хранения            | -20 °C - +60 °C    |
| Градиент температур             | 20 °C / h          |
| Отн. влажность рабочего воздуха | 10 % - 90 % (40°C) |
| Градиент отн. влажности         | 10 % / h           |
| Макс. рабочая высота            | -200 m - 3000 m    |
| Макс. высота транспортировки    | -200 m - 12000 m   |

# 9.5 RED (Директива по применению радиооборудования)

| Радиос-<br>вязь | Частотный диа-<br>пазон | Излучаемая макси-<br>мальная мощность<br>передачи |
|-----------------|-------------------------|---------------------------------------------------|
| Bluetooth       | 2402–2480 МГц           | 12,25 dBm                                         |
| WLAN            | 2400–2483,5 МГц         | 20 dBm                                            |
|                 | 5150–5350 МГц           | 23 dBm                                            |

Ihr Händler vor Ort: Local distributor: Beissbarth Automotive Testing Solutions GmbH Friedrichshafener Str. 602 82205 Gilching Germany

Tel. +49-89-149 01-0

www.beissbarth.com sales@beissbarth.com 1 690 806 001 | 2025-03-03

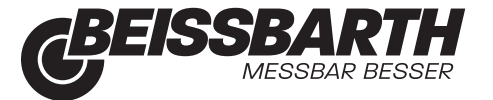